# 操作流程

高雄榮總遠距視訊門診會採用Cisco Webex Meetings 視訊軟體進行,請事先安裝: 1. 將收到的視訊網址貼上瀏覽器網址列(建議Google Chrome)後按Enter。

| G google search - | Google Search × +                                                                                                    |              |
|-------------------|----------------------------------------------------------------------------------------------------|--------------|
| ← → G 🥥           | https://www.automatical.com/automatical.com/automatical |              |
| 📙 Personal_M 🥥    | Cisco Webex Meetings - Start Your Meeting - https://                                                                                                    | ×            |
| ٩                 | https:// Google 搜尋                                                                                                    |              |
| Google            | google search                                                                                                    | ~ <b>y</b> < |
|                   |                                                                                                    |              |

# <u>會自動引導到視訊軟體,請輸入真實性名。</u>

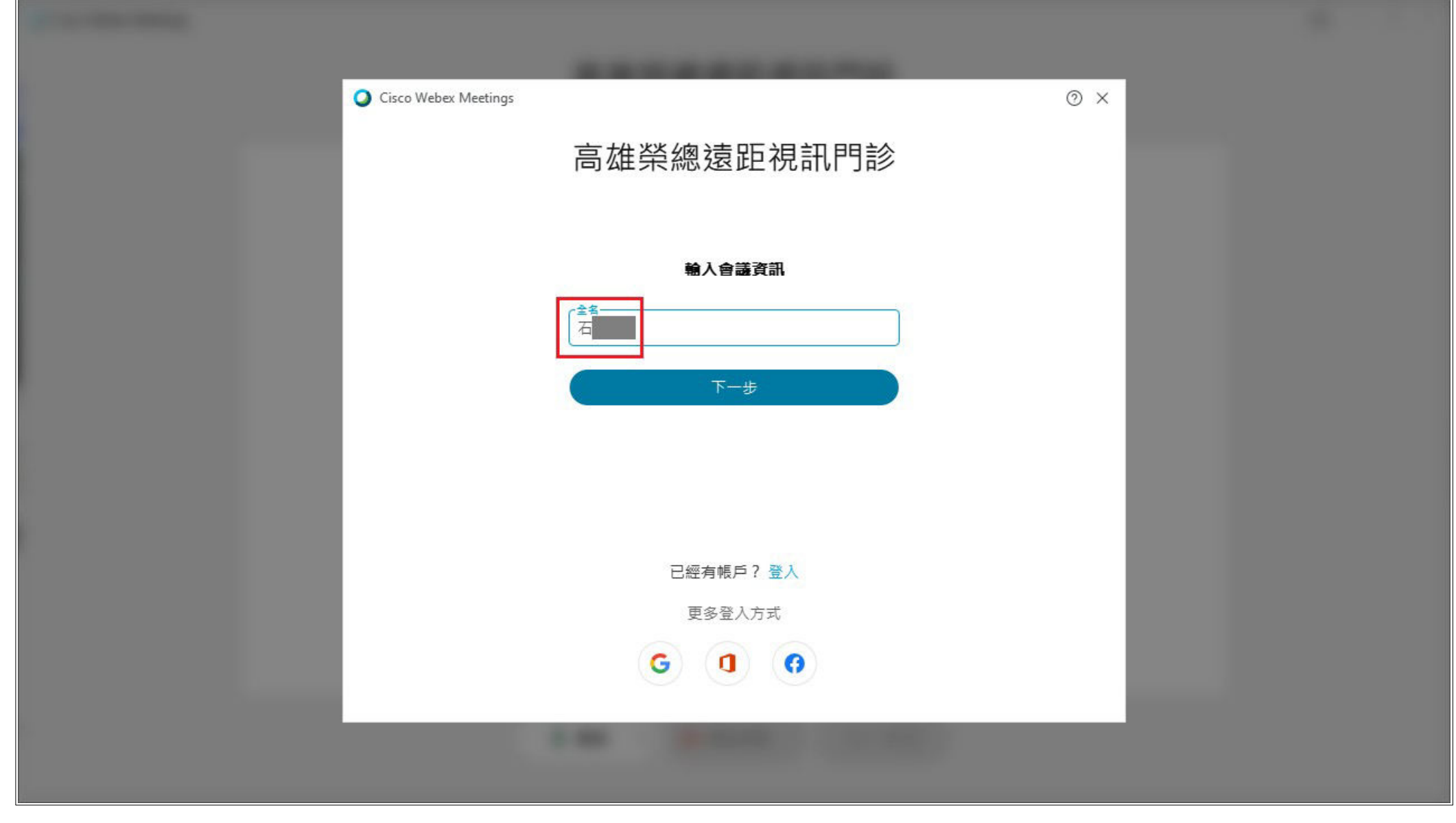

# 2. 到預覽畫面時, 按「加入會議」。

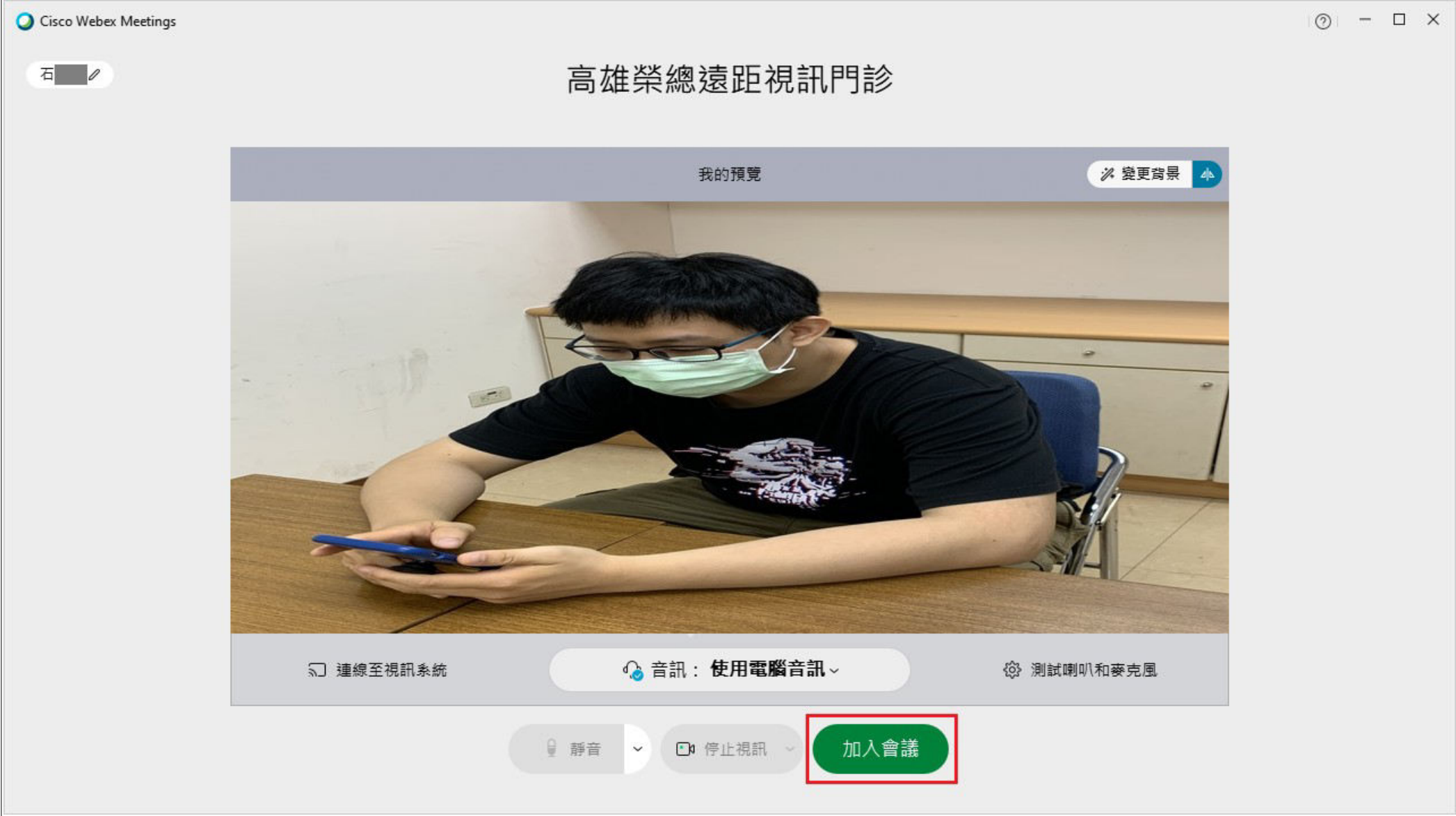

#### ※若看見此畫面,代表主持方(高榮診間醫師、護理師)尚未開啟視訊會議,請耐心等候。

⊙ – □ × Q Cisco Webex Meetings │ 隠藏功能表列 ∧ 檔案(E) 說明(H) 高雄榮總遠距視訊門診 感謝您的等待。我們將在主持人加入後開始會議。 要讓主持人知道您 正在等待嗎? 通知主持人 ● 靜音 ~ ● 停止視訊 ~ ×

#### 3. 進入視訊診間後, 即可開始看診。

Q Cisco Webex Meetings ◎ 會議資訊 陽藏功能表列 ∧

檔案(E) 編輯(E) 共用(S) 檢視(V) 音訊和視訊(A) 參加者(P) 會議(M) 說明(H)

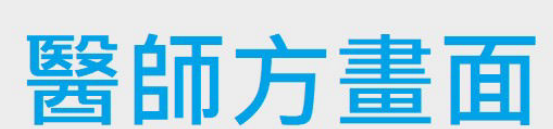

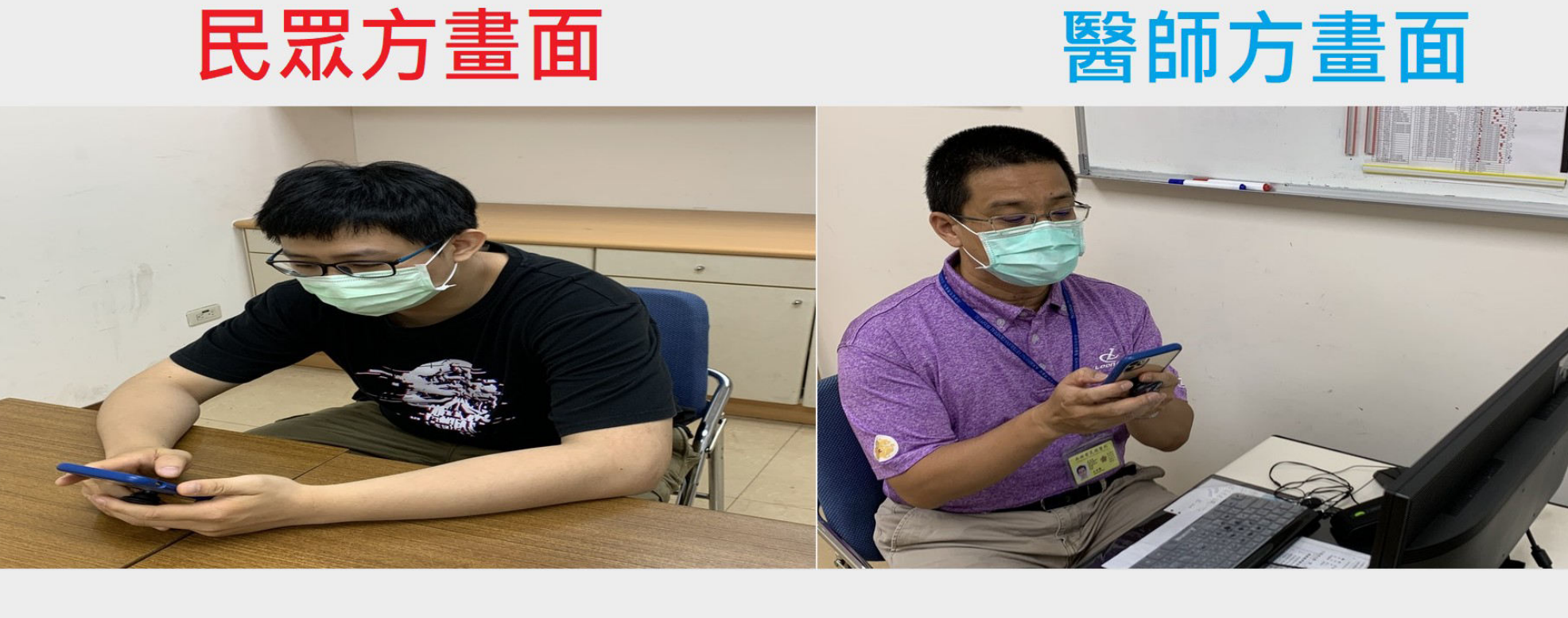

2 参加者 ○ 聊天 …

已連線 • | - 0 ×

Q \_\_\_\_\_ 电 田 佈局

🗇 開始視訊 ~) 🕐 共用 😅 … 🗡 → 連線音訊

4. <u>若看診已結束, 按畫面下方的「X」, 將看到一個視窗「離開會議」, 點「離開</u>會議」, 即可結束視訊連線。

|          | ~           |  |
|----------|-------------|--|
| ♀ 靜音 ~ 📿 | 開始視訊 ~ ① 共用 |  |
|          | ×           |  |
| 離開會議     |             |  |
| 要離開會議嗎?  |             |  |
|          |             |  |
| 離開會議     | 取消          |  |

5. 完整關閉軟體:於桌面工作列的右下角點「へ」找到並對著Webex的圖案右鍵,然後點「結束(E)」。

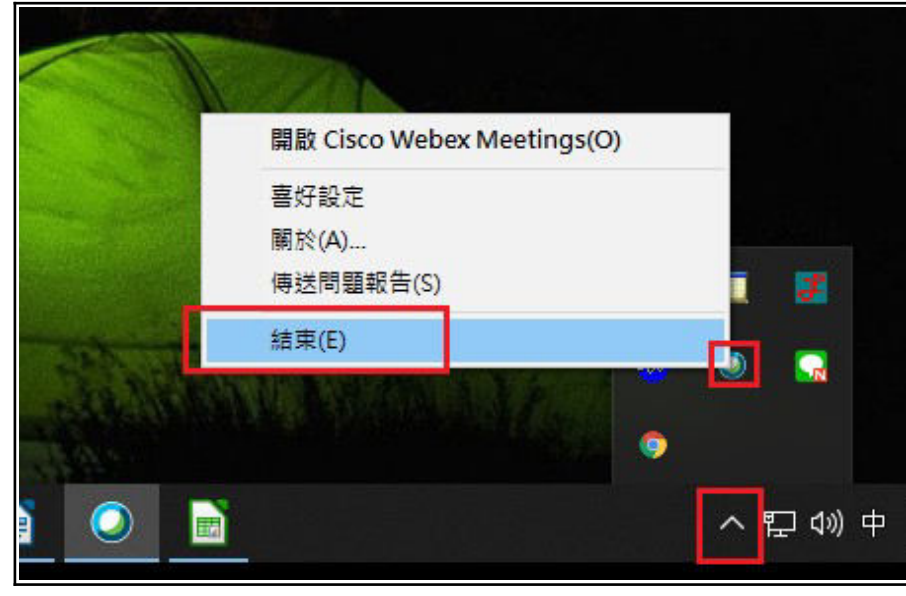

# 常見問題排除

- Q1. 沒有偵測到麥克風設備
  - 1. 確認接上麥克風設備
  - 2. 到視訊軟體下方按「連線音訊」

ᆌ 連線音訊

## 3. 音訊連線視窗上「使用電腦音訊」選向右方按「連線」

| 音訊連線     | × |
|----------|---|
|          |   |
| 您未連線至音訊。 |   |
| 音訊選項     |   |
|          |   |

## 4. 於麥克風圖示右方點「v」可以看到您自己的設備

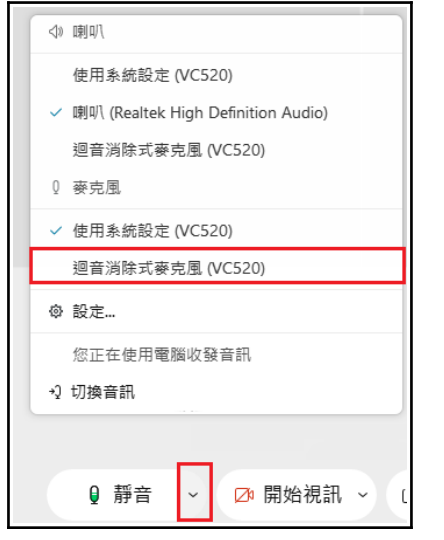

#### Q2. 我有說話, 但對方完全沒聽到 / 我有視訊鏡頭, 但對方沒看到我:

視訊軟體下方有幾個按紐:

#### ※麥克風

#### 1. 要按取消靜音, 聲音才會出去;不說話時, 習慣將麥克風手動關閉。

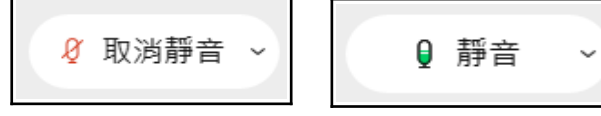

#### ※視訊鏡頭

1. 開啟開始視訊鏡頭, 影像才會出去。

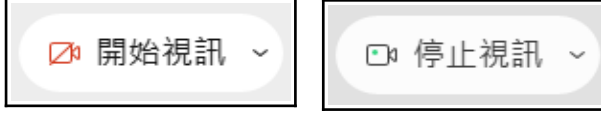

※為達到最佳的看診品質,請將麥克風、喇叭、視訊鏡頭都打開。

## Q3. 你有說話,對方卻聽不清楚:可能是麥克風太小聲。

1. 按上方工具列「音訊和視訊(A)」>「喇叭和麥克風設定(S)…」

|   | 💿 會議資評 | R I | 隱藏功能表列          | ^                |                |           |            |
|---|--------|-----|-----------------|------------------|----------------|-----------|------------|
| ) | 檢視⊘    | 音語  | 訊和視訊(A)         | 參加者(P)           | 會議( <u>M</u> ) | 說明(       | <u>H</u> ) |
|   |        |     | 切換音訊(A          | )                |                |           |            |
|   |        |     | 喇叭和麥克           | ;風設定( <u>S</u> ) |                |           |            |
|   |        |     | 音樂模式(⊵          | <u>1)</u> C      | trl + Shift +  | ۲M        |            |
|   |        | ~   | 透過按住空           | 格鍵暫時耳            | 取消靜音(          | <u>U)</u> |            |
|   |        |     | 攝影機( <u>C</u> ) |                  |                |           |            |
|   |        |     | 變更虛擬背           | ′景(⊻)            |                |           |            |
|   |        |     | 連線至視訊           | ,系統(⊡)           |                |           |            |
|   |        | -   |                 |                  |                |           |            |

## ※也需檢查自己電腦的音效:工作列右下角中進行調整

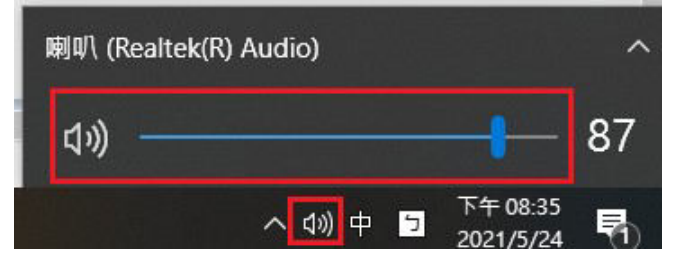

2. 開啟測試畫面, 依照下列步驟測試

- 3. 首先輸出音量、輸入音量請拉到最大。
- 4-1. 喇叭
  - 1. 點「測試」, 並且看一下「輸出位准」是否波動, 有才正常。
  - 2. 聽聽看自己的喇叭裝置是否有聲音, 有才正常。
- 4-2. 麥克風
  - 1. 對著麥克風說話。
  - 2. 然後看一下說話時「輸入位准」是否波動, 有才正常。
  - 3. 點「測試」, 然後說話, 約5秒後, 聽聽自己剛剛講的話是否有再被撥放一次, 有才正常。 4. 取消勾選「自動調整音量」避免看診過程中, 系統在不知情的狀況下自動調整音量。

| 設定×                                                                                                    | 喇叭和麥克風 ×                                                                                                    |
|----------------------------------------------------------------------------------------------------|----------------------------------------------------------------------------------------------------|
| 喇叭和麥克風     攝影機       喇叭     喇叭       喇叭 (Realtek High Definition Au ∨     測試       輸出位準     ●       輸出音量     ●       酸七合準     ●       使用系統設定 (VC520)     ✓       創試     輸入合準       ●     ●       ●     ●       ●     ●       ●     ●       ●     ●       ●     ●       ●     ●       ●     ●       ●     ●       ●     ●       ●     ●       ●     ●       ●     ●       ●     ●       ●     ●       ●     ●       ●     ●       ●     ●       ●     ●       ●     ●       ●     ●       ●     ●       ●     ●       ●     ●       ●     ●       ●     ●       ●     ●       ●     ●       ●     ●       ●     ●       ●     ●       ●     ●       ●     ●       ●     ●       ●     ●       ●     ● | 喇叭和麥克風       ×         喇叭       使用系統設定 (Realtek(R) Audio)       ✓       正在播放         輸出位準       ●       ●       ●       ●         輸出音量       ●       ●       ●       ●         一       ●       ●       ●       ●       ●         療克風       使用系統設定 (3- USB PnP Soun ×       正在錄製       ●         輸入位準       ●       ●       ●       ●         輸入音量       ●       ●       ●       ●         ② 降低暫時的背景雜訊       ●       ●       ●       ● |
| □ 音樂模式 ③                                                                                                    | <ul> <li>✓ 同步麥克風裝置上的靜音按鈕狀態</li> <li>○ 音樂模式 ①</li> </ul>                                                                                                    |

# Q4. 網路連線品質不佳時, 可用文字訊息:

- 1. 右下角聊天按紐點一下打開, 可傳送文字訊息, 如下圖所示:
- 2.至:可以選擇對向:你與所有人、你與醫師或護理師與其中一位說話。

| 田佈局 | ~ 聊天                                 | ×            |
|-----|--------------------------------------|--------------|
|     | 對 conf6 ksvgh 說(私下): 下午 5:38<br>醫師您好 |              |
|     |                                      |              |
|     |                                      |              |
|     | 至: conf6 ksvgh                       | ~            |
|     | 我有                                   |              |
|     |                                      | ♀ 参加者 ♀ 聊天 … |